## Come acquistare titoli integrati milanesi STIBM con App

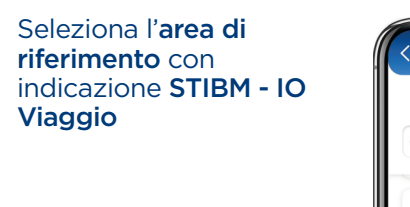

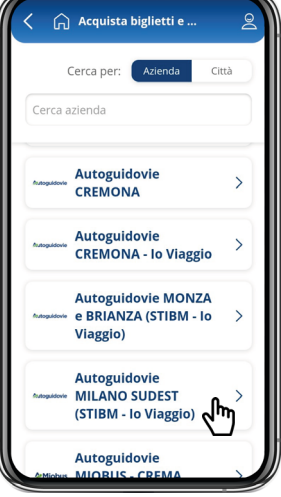

🞧 Acquista biglietti e .

Viaggio)

ABBONAMENTI STIBM E

**BIGLIETTI STIBM - DA A** 

BIGLIETTI STIBM E TITOLI IO VIAGGIO

TESSERA

Autoguidovie MILANO SUDEST (STIBM - Io

2

>

>

>

Entra nella **categoria** di tuo interesse tra:

 biglietti e carnet [vai alla sezione "<u>ACQUISTO</u> BIGLIETTI E CARNET INTEGRATI MILANESI STIBM"];

 abbonamenti (con tessera ATM) [vai alla sezione "ACQUISTO <u>ABBONAMENTI</u> **INTEGRATI MILANESI** STIBM CON RICARICA DELLA TESSERA"];

 biglietti da a (ricerca per origine destinazione) [vai alla sezione "ACQUISTO

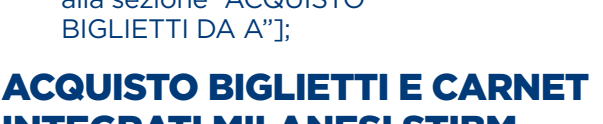

INTEGRATI MILANESI STIBM

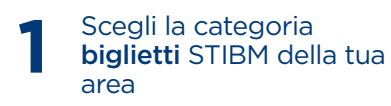

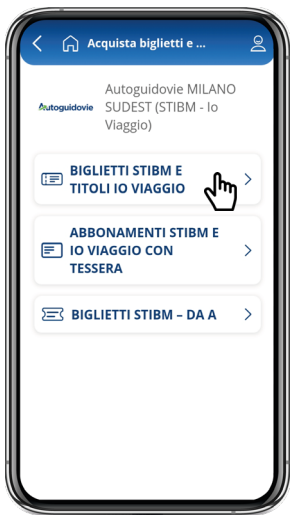

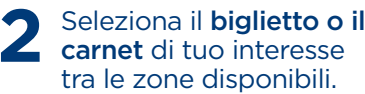

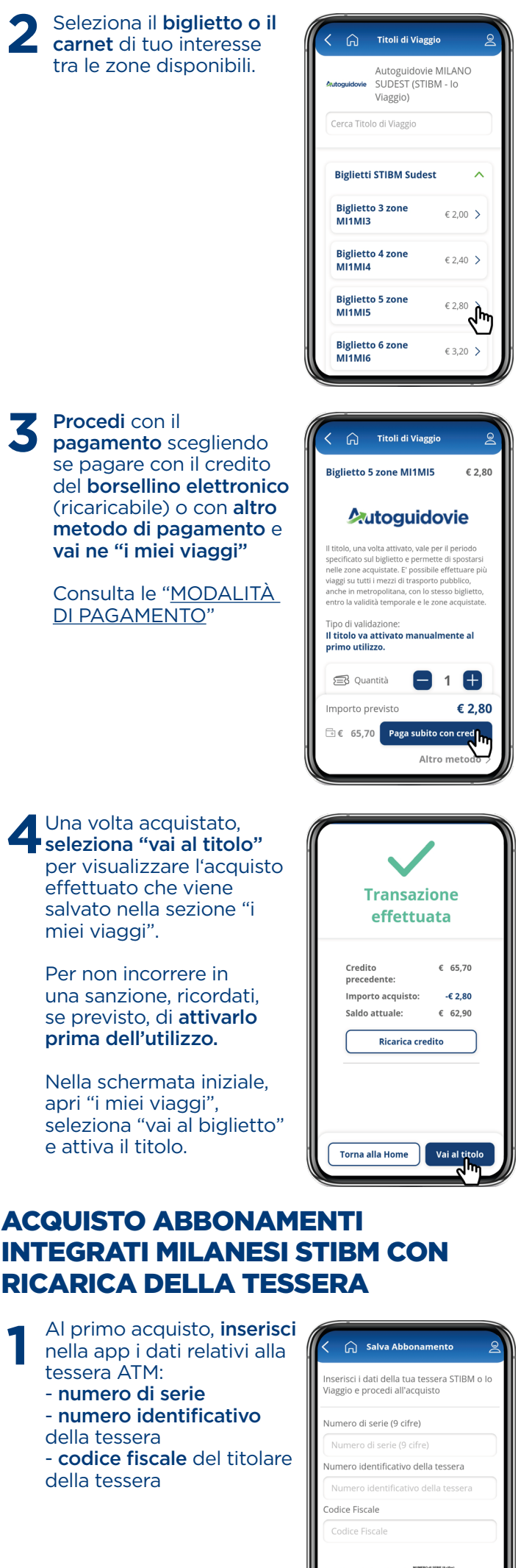

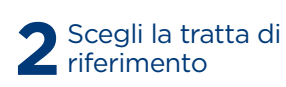

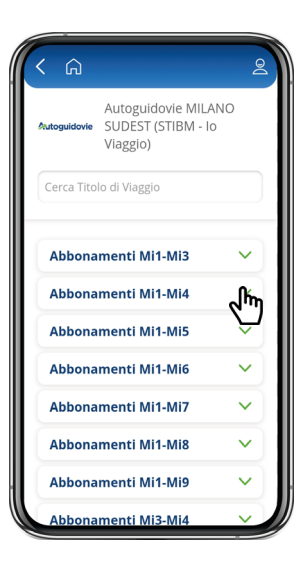

Annulla

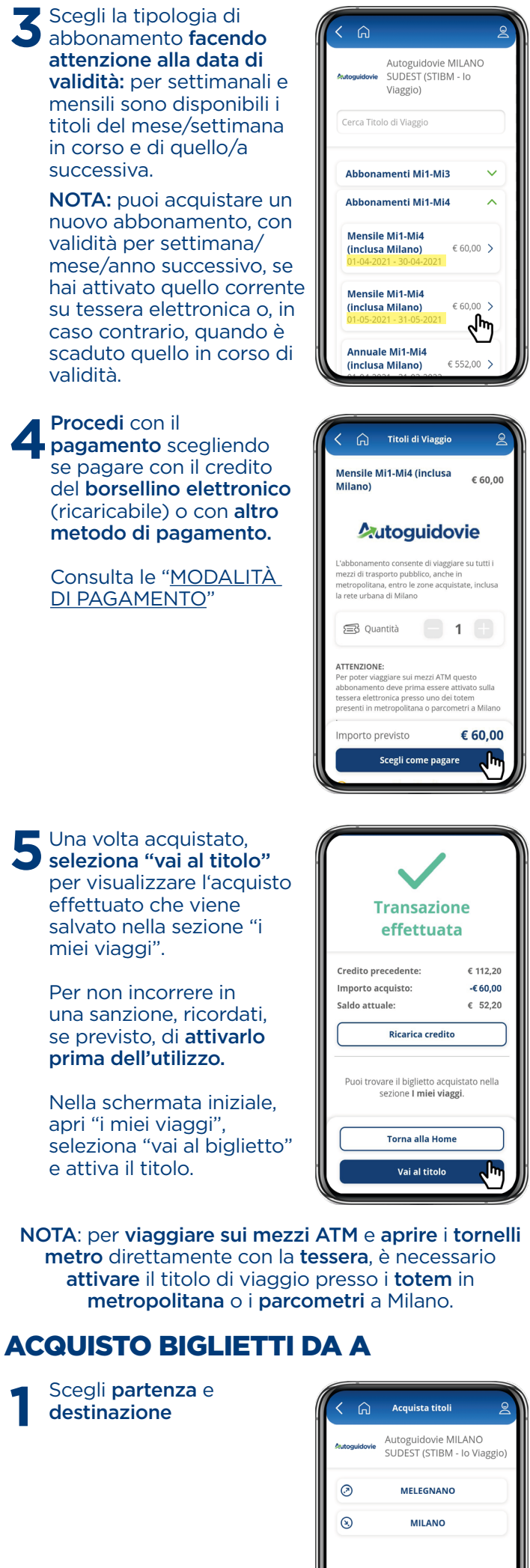

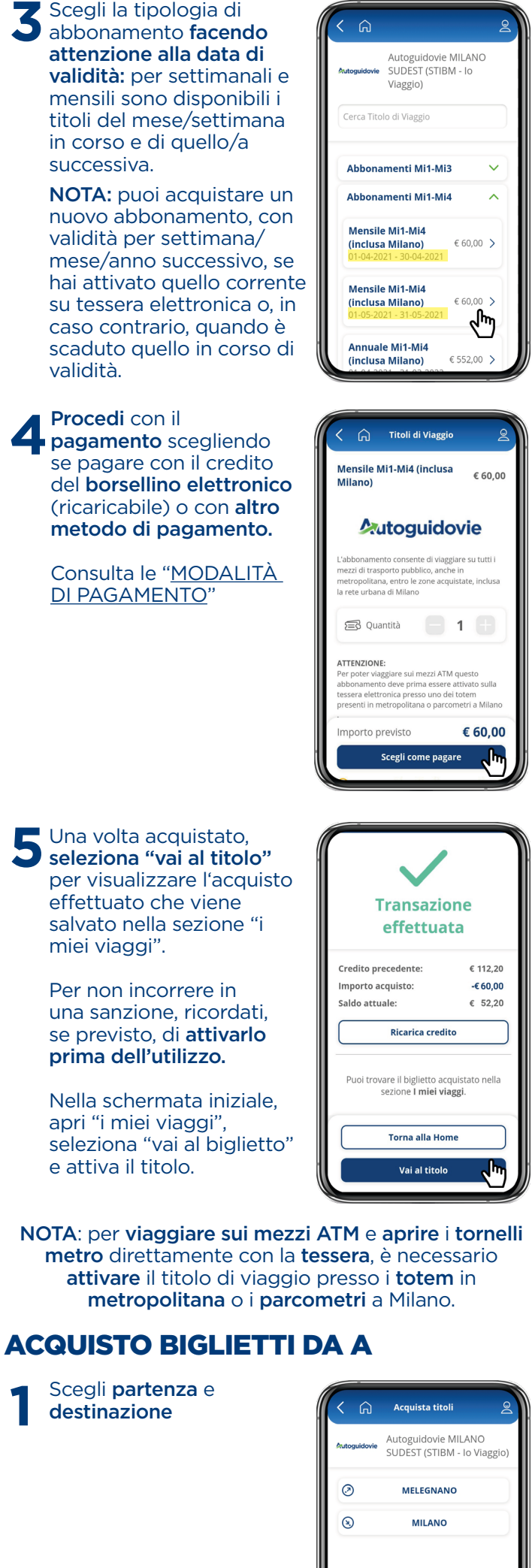

Seleziona il titolo di

viaggio

ណិ Acquista titoli Autoguidovie MILANO SUDEST (STIBM - Io Viaggio) Partenza: MELEGNANO ( Destinazione: MILANO Seleziona l'articolo Biglietti STIBM

Cerca titolo di viaggio

| Giornaliero 5 zone<br>M11M15 € 9,80 ><br>Carnet STIBM<br>Carnet 10 Biglietti 5<br>zone M11M15 € 25,00 > | Biglietto 5 zone MI1MI5              | €2,80 >   |
|----------------------------------------------------------------------------------------------------|--------------------------------------|-----------|
| Carnet STIBM<br>Carnet 10 Biglietti 5<br>zone MI1MIS                                                    | Giornaliero 5 zone<br>MI1MI5         | €9,80 >   |
| Carnet 10 Biglietti 5<br>zone MI1MI5 € 25,00 >                                                          | Carnet STIBM                         |           |
|                                                                                                    | Carnet 10 Biglietti 5<br>zone MI1MI5 | € 25,00 > |

Procedi con il pagamento scegliendo se pagare con il credito del **borsellino** elettronico (ricaricabile) o con altro metodo di pagamento.

Consulta le "<u>MODALITÀ DI</u> <u>PAGAMENTO</u>"

Una volta acquistato, seleziona "vai al titolo" per visualizzare l'acquisto effettuato che viene salvato nella sezione "i miei viaggi".

> Per non incorrere in una sanzione, ricordati, se previsto, di **attivarlo** prima dell'utilizzo.

Nella schermata iniziale, apri "i miei viaggi", seleziona " , seleziona "vai al biglietto" e attiva il titolo.

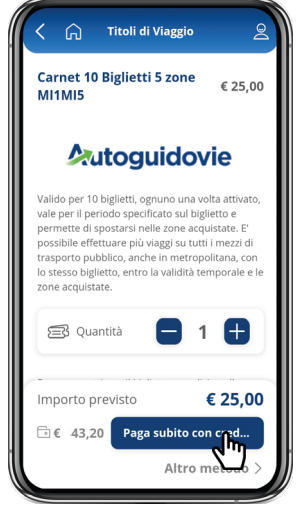

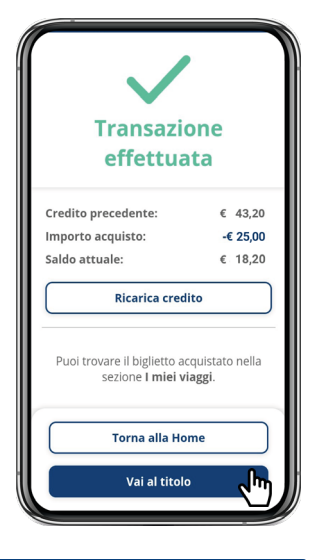

## MODALITÀ DI PAGAMENTO

Per pagare l'acquisto del titolo di viaggio con App Autoguidovie puoi utilizzare i seguenti metodi di pagamento:

SISTEMI CON CARTA DI CREDITO

 Carta di Credito (Visa - Mastercard - Amex) - PostePay: carta prepagata non associata a conto corrente

SISTEMI SENZA CARTA DI CREDITO - Satispay: iscriviti ed accedi ad un sistema di pagamento indipendente, non legato a Carte di credito, banche specifiche o operatori telefonici. Scopri <u>QUI</u> come fare MasterPass: crea il tuo account sui canali della tua banca. Scopri <u>QUI</u> come fare.

Puoi pagare con il tuo credito MyCicero ricaricabile direttamente dall'APP utilizzando, oltre a tutti i sistemi sopra elencati, anche Paypal (per importi superiori a 50 Euro) e SisalPay (pagamento in contanti in ricevitoria).

Conserva la mail di conferma di Autoguidovie dell'avvenuto acquisto, nonchè la conferma della transazione bancaria ai fini dell'eventuale detrazione fiscale.

Inoltre, puoi pagare anche in CONTANTI IN RICEVITORIA tramite il sistema SisalPay.

## Guidati da te.

Disponibile su

Google play